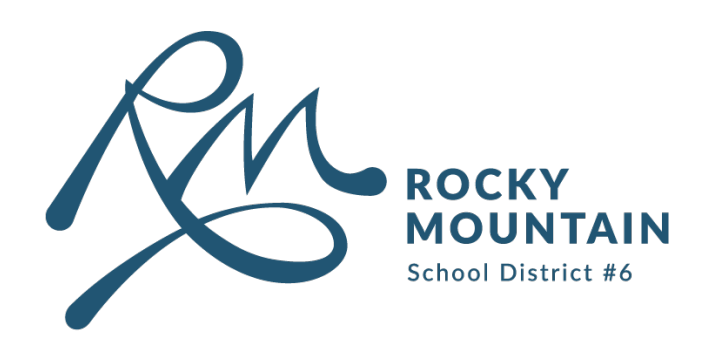

## User Guide

# How to Change Your SD6 Password

This guide outlines three methods for how to change your SD6 password.

#### Content

| • | Method 1: Security Options Window | Page 2 |
|---|-----------------------------------|--------|
| • | Method 2: Microsoft 365           | Page 3 |
| • | Method 3: Self Service Portal     | Page 4 |

## **Contact Information**

- techsystemssupport@sd6.bc.ca
- 250-342-9243 x 4420

## Method 1: Security Options Window

Step 1: Login to an SD6 device.

Step 2: Once logged-in, press: **CTRL + ALT + DEL**.

Step 3: Select "Change a password".

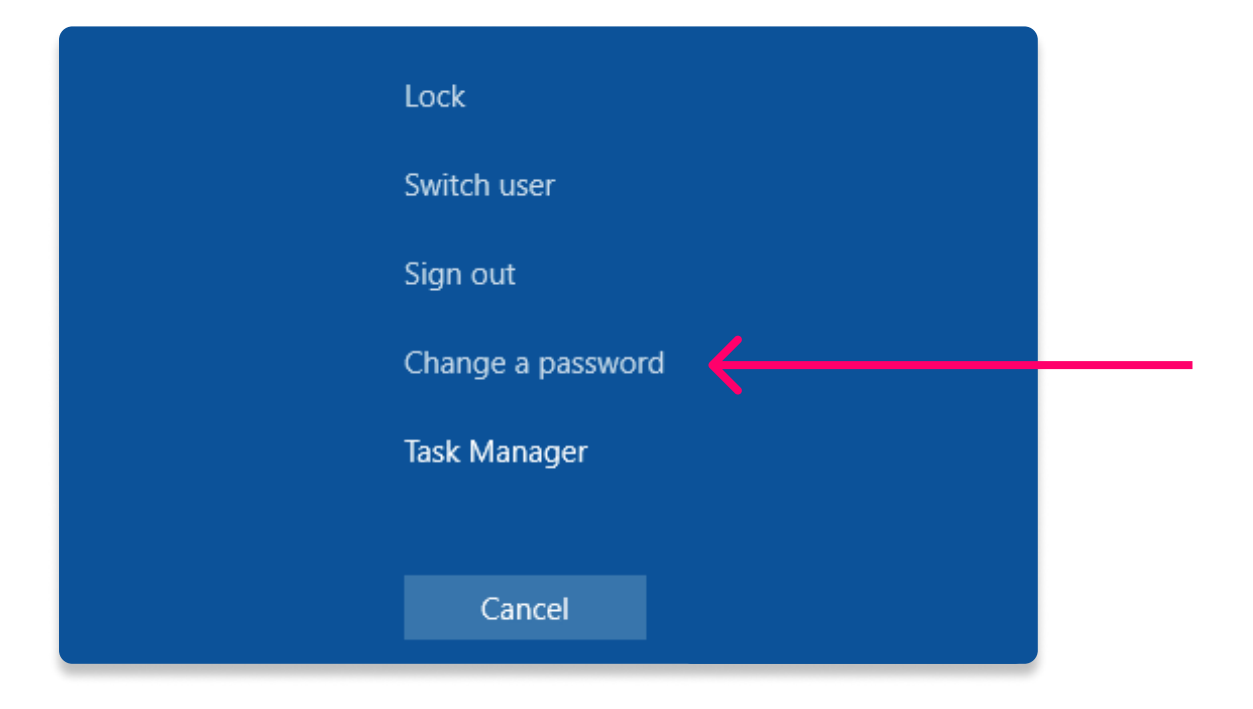

Step 4: Enter your current password in the "Old password" field.

Step 5: Enter your new password in the "New password" and "Confirm password" fields.

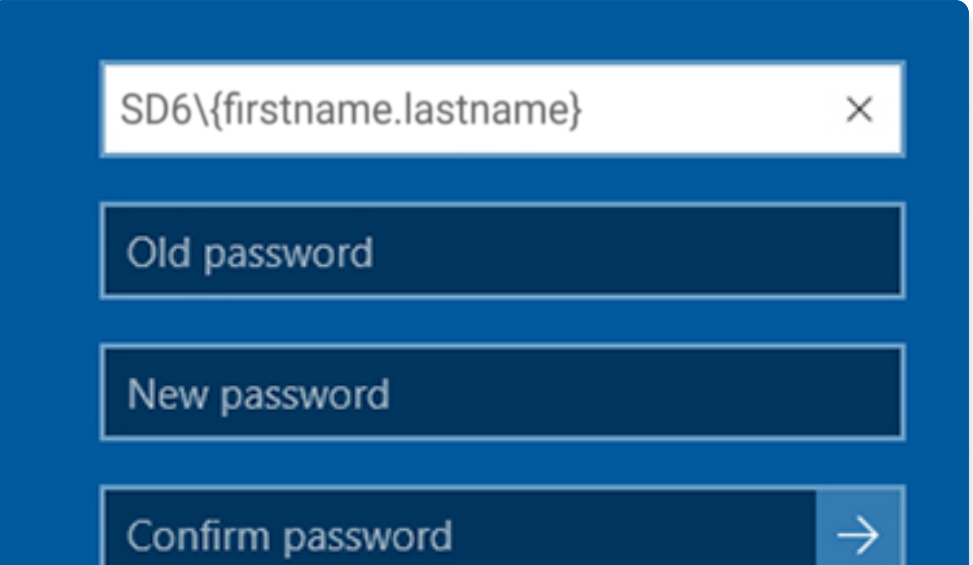

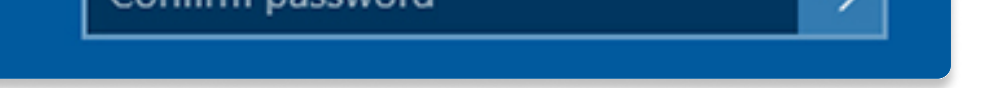

Step 6: Click the arrow  $\rightarrow$  to the right of the "Confirm password" field.

Step 7: Click **OK** when prompted.

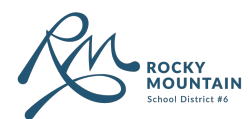

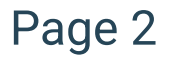

## Method 2: Microsoft 365

Step 1: Go to: <u>https://www.office.com/?auth=2</u>

Step 2: Sign-in using your SD6 email and password.

Step 3: Click on your Initials at the top right corner of your screen and click "View account".

Step 4: Under **Password** click "Change Password".

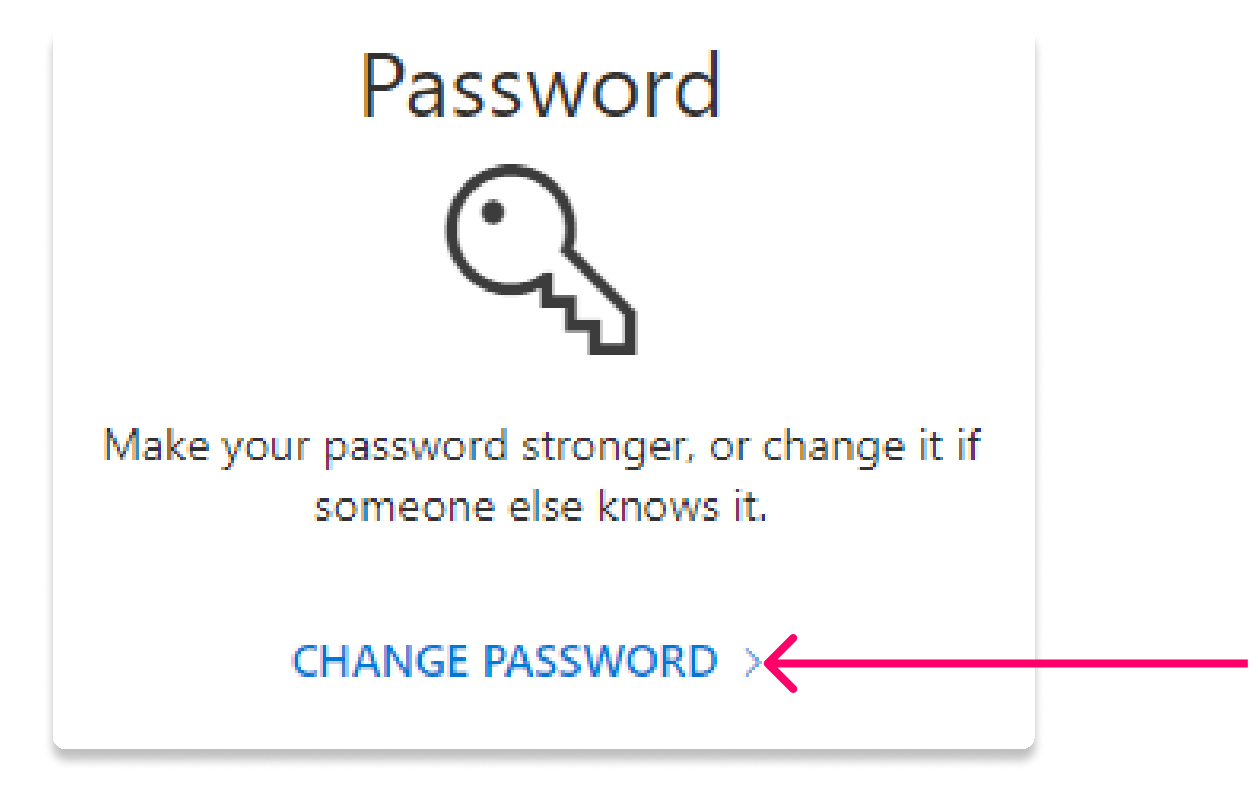

Step 5: Enter your current password in the "Old password" field.

Step 6: Enter your new password in the "Create new password" and "Confirm new password" fields.

| Old password        |     |  |  |
|---------------------|-----|--|--|
|                     | (D) |  |  |
| Create new password |     |  |  |
|                     | ۹   |  |  |

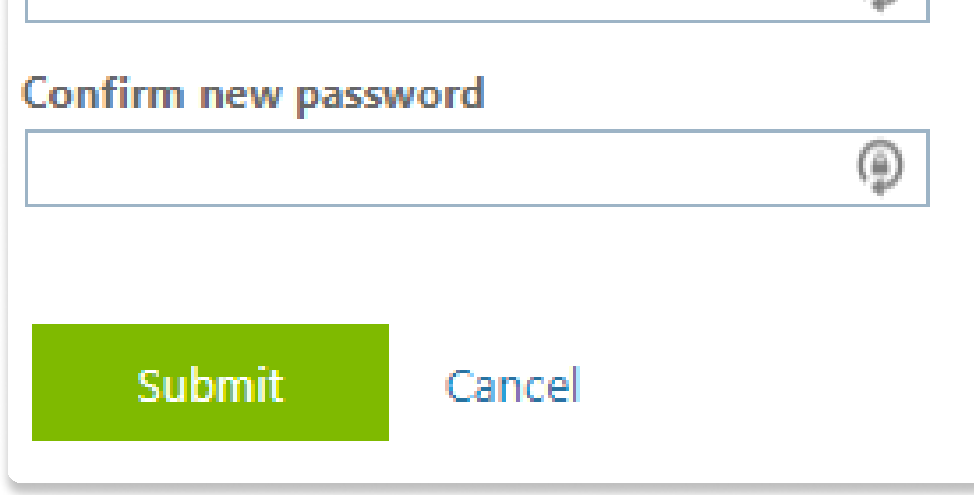

Step 7: Click Submit.

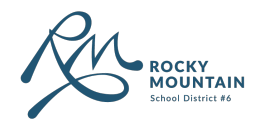

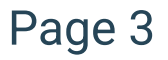

## Method 3: Self Service Portal

#### For those who are NOT already registered for the Self Service Password Portal:

Step 1: Go to: https://www.sd6.bc.ca/departments/information-technology-services

Step 2: Navigate to "Self Service Password Guide" and follow the instructions to register, followed by how to change your password.

#### For those who are already registered for the Self Service Password Portal:

Step 1: Go to: <u>https://www.sd6.bc.ca/</u>

Step 2: Navigate to QuickLinks > ⑦ Forgot My Password

#### Step 3: Click on "Change Password".

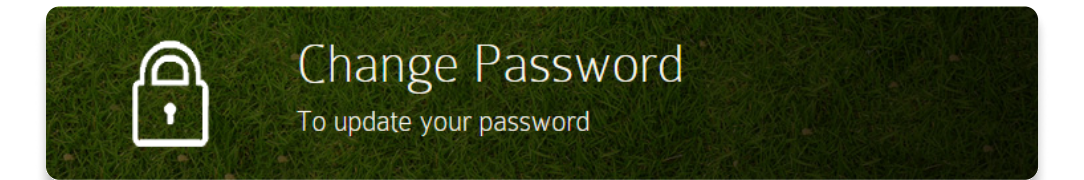

Step 4: Enter your firstname.lastname in the "Username" field.

Step 5: Enter your current password in the "Current Password" field.

Step 6: Enter your new password in the "New Password" and "Retype New Password" fields.

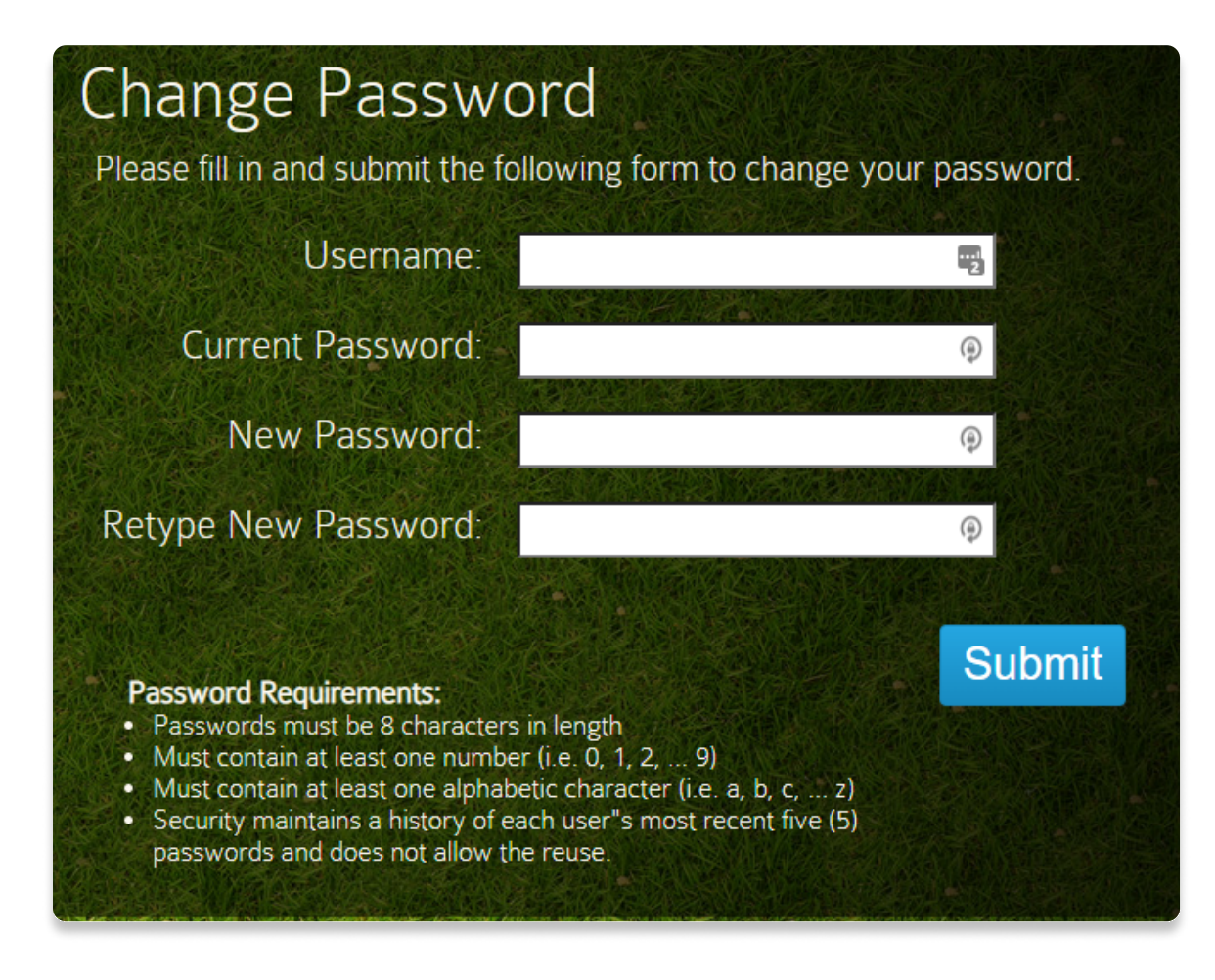

#### Step 7: Click Submit.

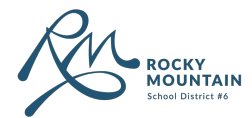

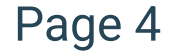